# <u>TM-BX370P</u> <u>TM-VA370P</u> <u>ISA/ PCI/ AGP Mainboard</u>

**Onboard** Debug

Version: 1.1

## Copyright

Copyright © 1999 by this manufacturer. All rights reserved. No part of this publication may be reproduced, transmitted, transcribed, stored in a retrieval system, or translated into any language or computer language, in any form or by any means, electronic, mechanical, magnetic, optical, manual or otherwise, without the prior written consent of this manufacturer.

## Disclaimer

This manufacturer makes no representations or warranties, either expressed or implied, with respect to the contents hereof and specifically disclaims any warranties, merchantability or fitness for any particular purpose. Any software described in this manual is sold or licensed "as is". Should the programs prove defective following their purchase, the buyer (and not this manufacturer, its distributor, or its dealor) assumes the entire cost of all necessary servicing, repair, and any incidental or consequential damages resulting from any defect in the software. Further these manufacturer reserves the right to revise this publication and to make changes from time to time in the contents hereof without obligation to notify any person of such revision or changes.

## **Trademark Acknowledgement**

Intel and Pentium are registered trademarks of Intel Corporation. Award is a registered trademark of Award Software Inc. Other brand and product names are trademarks and/or registered trademarks of their respective holders.

Printed in Taiwan

## **Overview**

The TM-BX370P \ VA370P is a PPGA-Celeron based mainboard that utilizes Intel BX and VIA 693A+596B chipset, a high level of integrated function. This mainboard is designed for Celeron & CuMine FC-PGA CPU, and support new architectures such as high speed AGP graphic port, ATA/33 (Intel BX) ATA/66(VIA) Bus Master IDE, SDRAM memory and expandable to a maximum 512MB. There is no second level cache onboard since the cache is on the CPU.

In addition to above features, this mainboard implements most advanced technology such as Synchronous switching regulator, CPU thermal protection, CPU fan monitoring, System voltage monitoring, Over currentt protection, Modem Wake Up, Keyboard Power On, PS/2 mouse Power On, Debug sensor on board.

The most unique feature of the board is its capability to debug onboard or externally via the connection of external 3.5" Debug Drive Bay (Referring to page 52). When the CPU, DRAM, FDD, or VGA cards have not been properly installed, a DIY user can isolate problems through reading the Debug display and instructions in the manual. To professional system test engineers or maintenance engineers, the Debug display can work as an 80 Port Debug Card. In other words, they can use this debug sensor function to do testing and maintenance in lieu of the 80 Port Debug card.

## CONTENTS

| COPYRIGHT                                                                             | 2        |
|---------------------------------------------------------------------------------------|----------|
| DISCLAIMER                                                                            | 2        |
| OVERVIEW                                                                              | 3        |
| CONTENTS                                                                              | 4        |
| INTRODUCTION                                                                          | 6        |
| A.Specifications                                                                      | 5        |
| SETUP GUIDE                                                                           | 7        |
| A.LAYOUT<br>DIAGRA                                                                    |          |
| C Smart Debug On Borad                                                                | 9        |
| D.CPU VOLTAGE AND FREQUENCIES<br>E.EDO/ SDRAM INSTALLATION PROCEDURES:                | 10<br>10 |
| F.CHECK LIST TO BIOS UPDATE<br>G. KEYBOARD PS/2 MOUSE POWER ON AND MODEM RING<br>ON13 | 12       |
| H. SYSTEM HEALTH MONITOR                                                              | 15       |

## User's Manual

| AWARD BIOS SETUP                     | 17 |
|--------------------------------------|----|
| A.GETTING HELP                       |    |
| B.THE MAIN MENU                      |    |
| 1.Standard CMOS Setup                | 19 |
| 2.BIOS Features Setup                | 20 |
| 3.Chipset Features Setup             | 24 |
| 4.Power Management                   | 27 |
| 5.PNP/PCI Configuration Setup        |    |
| 6.Load BIOS Default                  | 34 |
| 7.Load Setup Default                 | 34 |
| 8.Integrated Peripherals Setup       | 32 |
| 9.Supervisor Password                | 37 |
| 10.IDE HDD Auto Detection            | 38 |
| 11.Hard Disk Lw Level Format Utility |    |
| 12.Exiting the Setup Program         | 40 |
| TECHNICAL INFORMATION                | 41 |
| A.POST CODE                          | 48 |
| PROBLEM SHEET                        | 52 |
|                                      |    |
| UTILITY GUIDE                        | 53 |
| HOW TO USE EXTERNAL 3.5" DRIVE BAY   | 54 |

|                       | Introduction                                                                                                    |
|-----------------------|----------------------------------------------------------------------------------------------------|
|                       | A. Specifications                                                                                                    |
| System Chipset<br>CPU | Intel 82443BX or VIA 693A+596B chipset.<br>Intel PPGA-Celeron processors, support 300/333/<br>366/400/433/466/500/533/566/600 (Ex. Clk 66<br>MHz); CuMine FC-PGA 450/500/550/ 600/ 650/<br>700/750/ 800 (Ex. Clk 100 MHz); CuMine FC-<br>PGA                                                                                           |
| Memory                | Expandable to 512MB (2 banks) with two 168-pin<br>DIMM socket {support 3.3 V EDO (66MHz only) /<br>SDRAM (66/100 &133 MHz for VIA chipset)}.                                                                                                    |
| Ι/O                   | Two high speed 16550 compatible serial ports,<br>one Multi-Mode.<br>Parallel Port support SPP/EPP/ECP standard<br>mode.<br>Two onboard PCI IDE Ports (32-bit data transfer).<br>LS-120/ ZIP FDD, IrDA/ ASK IR/ Consumer IR.<br>Dual USB ports<br>Support two 360/720KB/1.2/1.44/2.88MB floppy<br>disk devices.<br>One PS/2 Mouse port. |
| BIOS                  | Award System BIOS installed in socket (Flash and PnP).                                                                                                    |
| Expansion slots       | One AGP slot, four PCI Master Slots and two 16-<br>bit ISA Slots.                                                                                                    |
| Voltage               | Auto                                                                                                    |
| Dimension             | 4-layer PCB, size (300mm x 180mm).                                                                                                    |
| Others                | CPU Auto Temperature Sensor & Music Alarm, voltage monitor and CPU Fan monitor, Bus                                                                                                    |

#### **User's Manual**

Master/ Ultra DMA/33, ATA/66, ACPI, AGP Bus, Keyboard Power On, PS/2 Mouse Power On,Modem Ring On, LAN Wake Up, Sound on board, Debug on board.

## Setup Guide

## A.Layout Diagram

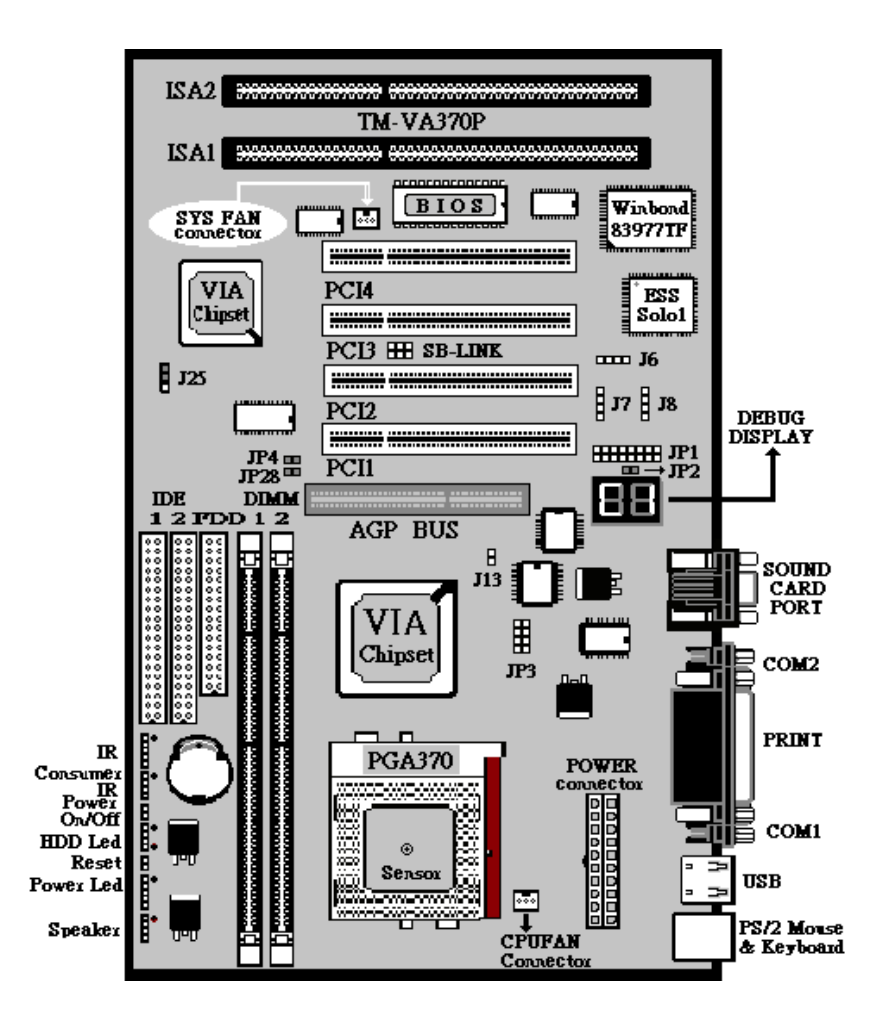

## **B. Jumper Settings**

#### Power ON/OFF (For ATX Power Supply) : The button should be a momentary switch that is normally open. Pushing the ATX Power Switch will immediately change the system Status. Before or during "POST", it takes 4 seconds to turn off the system.

- JP1 : External Debug display connector.
- JP2 :

| JI    | 22                     |
|-------|------------------------|
| Open  | External Debug Display |
| Short | On Board Debug Display |

## • JP3 : Clock Ratio Table

| Ratio | 1-2 | 3-4 | 5-6 | 7-8 |
|-------|-----|-----|-----|-----|
| 2.0x  | On  | On  | On  | On  |
| 2.5x  | On  | On  | Off | On  |
| 3.0x  | On  | Off | On  | On  |
| 3.5x  | On  | Off | Off | On  |
| 4.0x  | Off | On  | On  | On  |
| 4.5x  | Off | On  | Off | On  |
| 5.0x  | Off | Off | On  | On  |
| 5.5x  | Off | Off | Off | On  |
| 6.0x  | On  | On  | On  | Off |
| 6.5x  | On  | On  | Off | Off |
| 7.0x  | On  | Off | On  | Off |
| 7.5x  | On  | Off | Off | Off |

## • JP25 : Clear CMOS

|     | JP25                       |
|-----|----------------------------|
| 1-2 | Normal Operation (Default) |
| 2-3 | For Clearing CMOS Data     |

## • SB-Link : J6, J7, J8

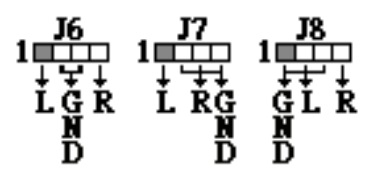

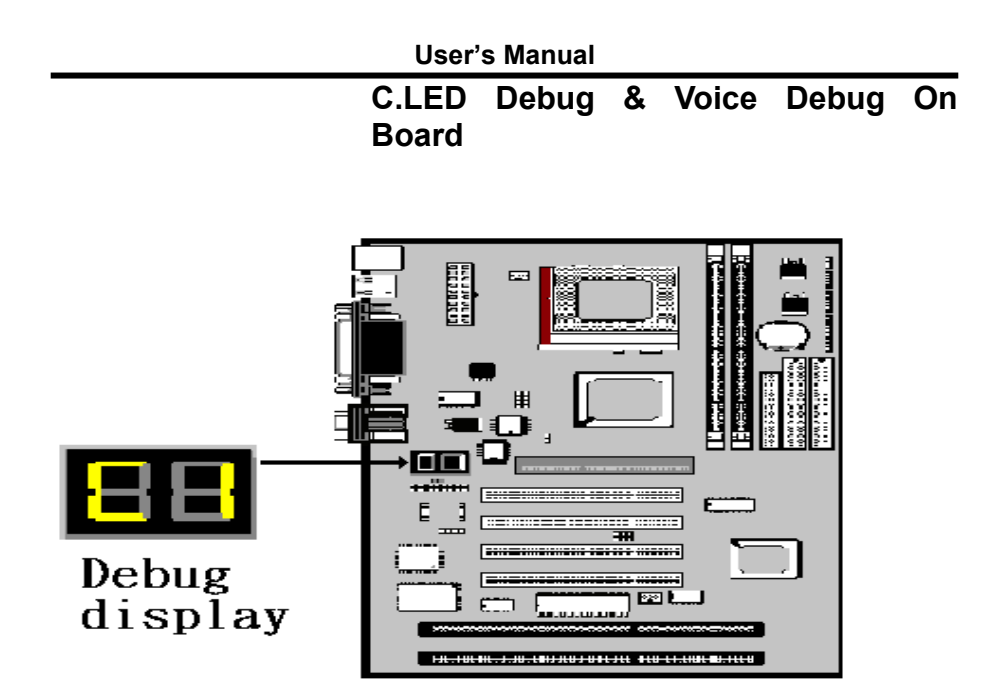

| Error Message                                               | LED Error code                                | Voice Debug                                                                                 |
|-------------------------------------------------------------|-----------------------------------------------|---------------------------------------------------------------------------------------------|
| DRAM defect or improper connection                          | C1\C6                                         | Please check memory.                                                                        |
| CPU defect or improper connection                           | FF                                            | Please check CPU.                                                                           |
| Display card defect or improper connection                  | OD                                            | Please check display card<br>or memory.                                                     |
| Cache RAM Defect                                            | 61                                            | Please check Cache RAM                                                                      |
| Keyboard defect                                             | 05                                            | Please check keyboard.                                                                      |
| Floppy defect or improper connection                        | 4E                                            | Please check Floppy Disk<br>Drive connector or BIOS.                                        |
| When CPU temperature over the set<br>point.                 |                                               | Your CPU temperature is too high.                                                           |
| When Mainboard was seriously demaged in some of components. | Refer to page 52-56<br>for other Error Codes. | The Mainboard components may be demaged, please sent it bck to your supplier for repairing. |

## **CPU Voltage and Frequencies**

Celeron-370 CPU is a frequency fixed CPU. The CPU type and working voltage for the CPU shall be automatically detected.

## E. EDO/ SDRAM Installation Procedures:

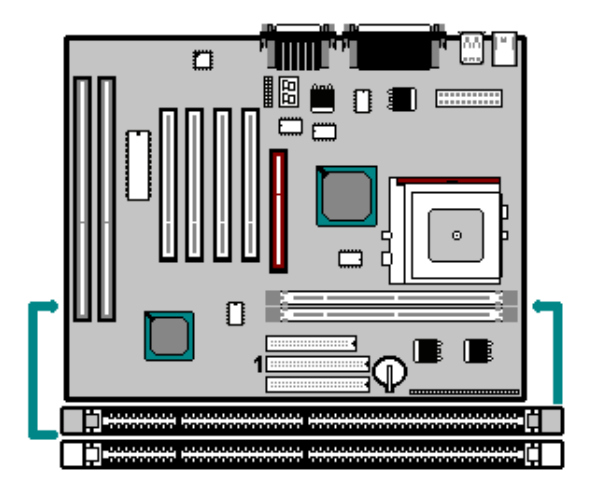

- A 168-pin DIMM can support up to 512MB 3.3V EDO/ SDRAM .
- To avoid compatibility and reliability problems, you are recommended to test the 168-pin SDRAMs before buying them since the PCB specifications differ.
- First, verify the working voltage of the EDO/ SDRAM module in either DIMM socket.
- BV370M only supports 3.3V EDO/ SDRAM module. The following illustration shows you the difference between 3.3V and 5V to ensure your correct selection of 3.3V DIMM module for using.
- You can set up the BIOS "Chipset Feature Setup" to the best working condition basing on the type of EDO/ SDRAM you are using.

- The BIOS DRAM default setting is 60 ns. Change the BIOS "Chipset Feature Setup" default setting to 50ns for better performance, if the chipset is marked 50ns.
- Change nothing if EDO RAM is used. BIOS automatically detect the RAM type.
- MEMO for Installing System:
   Concerning memory setup, you can find how to from "Chipset Feature Setup" under BIOS setup. However, to avoid system unstable or system hang, user without engineering background is not suggested to change BIOS set up.
   If system boot failure, please clean DIMM socket (with clean oil) or polish Gold-Finger of DRAM with soft eraser, and try again.
- The Dual Inline Memory Module (DIMM) must be 3.3 Volt and Unbuffered Synchronous DRAM (SDRAM) 8MB, 16MB, 32MB, 64MB, 128MB or 256MB. The following illustration shows the type of DIMM Module.

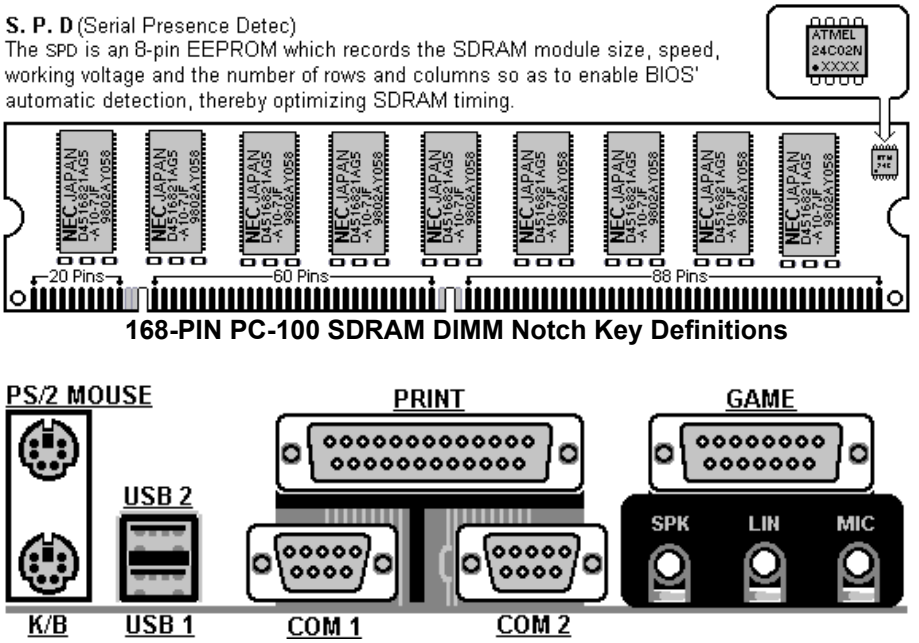

## F. BIOS Update Note

Do not update the BIOS if no abnormalities occur. However, if BIOS update is needed, consult your dealer first. Prior to updating your BIOS, you are recommended to save the original BIOS values.

- 1. Download the AWARD BIOS Flash Utility file (Awdflash.exe)
- 2. Download the BIOS file used by your mainboard(e.g., BXV110N.BIN)

3. **Reboot** your system (but do not run **Himem.sys** and **Emm386.exe**) to

execute the new BIOS program.

- 4. Execute these commands: Awdflash BXV110N.BIN
- 5. When this message displays: "Do you want to save BIOS (Y/N)?" Type "N"
- When this message displays: "Are you sure to program (Y/N)?" Type "Y"
- 7. Turn off power to your system to clear the CMOS data.
- 8. Turn on the power to test if your system is running normal.

## G. Keyboard/ PS/2 Mouse Power On and MODEM Ring on

- To make sure the 5VSB signal nearly to 750mA (Amperage) from ATX Power Supply, or if your keyboard consuming power than 300mA, it's better to upgrade your ATX Power Supply to 1A for working perfectly.
- If you are going to use the function of keyboard and PS/2 mouse power on, then, the power-switch will be becoming useless automatically (unable to be used).

| ROM PC/ISA BIOS (2A6LGTJE) |               |                                                             |                 |
|----------------------------|---------------|-------------------------------------------------------------|-----------------|
| INTEGRATED PERIPHERALS     |               |                                                             |                 |
| ŀ                          | WARD SOFT     | WARE, INC.                                                  |                 |
| IDE HDD Block Mode         | : Enabled     | Onboard Serial Port 2                                       | : 2F8H / IRQ3   |
| IDE Primary Master PIO     | : AUTO        | UART Mode Select                                            | : Normal        |
| IDE Primary Slave PIO      | : AUTO        |                                                             |                 |
| IDE Secondary Master PIO   | : AUTO        | Onboard Parallel Port                                       | : 378H/IRQ 7    |
| IDE Secondary Slave PIO    | : AUTO        | Parallel Port Mode                                          | : ECP+EPP       |
| IDE Primary Master UDMA    | : AUTO        | ECP Mode Use DMA                                            | : 3             |
| IDE Primary Slave UDMA     | : AUTO        | EPP Mode Select                                             | : EPP 1.9       |
| IDE Secondary Master       | : AUTO        |                                                             |                 |
| UDMA                       |               |                                                             |                 |
| IDE Secondary Slave        | : AUTO        |                                                             |                 |
| UDMA                       |               |                                                             |                 |
| On-Chip Primary PCI IDE    | : Enabled     |                                                             |                 |
| On-Chip Secondary PCI IDE  | : Enabled     |                                                             |                 |
| USB Keyboard Support       | : Disabled    |                                                             |                 |
| Init AGP Display First     | : Enabled     |                                                             |                 |
|                            |               |                                                             |                 |
| POWER ON Function          | : Hot KEY     |                                                             |                 |
|                            |               | Esc : Quit $\uparrow \downarrow \rightarrow \leftarrow$ Sel | ection : Item   |
| Hot Key Power ON           | : Ctrl-F12    | F1 : Help PU/                                               | PD/+/- : Modify |
| KBC input clock            | : 8MHz        | F5 : Old Values (SI                                         | hift)F2 : Color |
| Onboard FDC Controller     | : Enabled     | F6 : Load BIOS Default                                      |                 |
| Onboard Serial Port 1      | : 3F8H / IRQ4 | F7 : Load Setup Default                                     |                 |

| Hot KEY          | When user select this option, it will show another line<br>lines as Hot Key Power ON: <b>Ctrl-</b><br><b>F(1/2/3/4/5/6/7/8/9/10/11/12)</b> select any you like. After<br>power off, if user key in the "Ctrl-F?", it will power on the<br>system. |
|------------------|----------------------------------------------------------------------------------------------------|
| PS/2 Mouse Left  | It will power on the system by PS/2 mouse left.                                                                                                    |
| PS/2 Mouse Right | It will power on the system by PS/2 mouse Right.                                                                                                    |

**Button Only** 

Only the power button can power on the system.

## • Modem Ring On Function Operation:

| ROM PCI / ISA BIOS (2A6LGTJE) |                     |                            |              |
|-------------------------------|---------------------|----------------------------|--------------|
| POWER MANAGEMENT SETUP        |                     |                            |              |
|                               | AWARD SOFTV         | VARE, INC                  |              |
| Power Management              | : Disabled          | ** Reload Global Timer Ev  | /ents **     |
| PM Control by APM             | : No                | IRQ[3-7, 9-15], NMI        | : Enabled    |
| Video Off Method              | : V/H<br>SYNC+Blank | Primary IDE 0              | : Disabled   |
| Video Off After               | : Standby           | Primary IDE 1              | : Disabled   |
| MODEM Use IRQ                 | : 3                 | Secondary IDE 0            | : Disabled   |
| Doze Mode                     | : Disabled          | Secondary IDE 1            | : Disabled   |
| Standby Mode                  | : Disabled          | Floppy Disk                | : Disabled   |
| Suspend Mode                  | : Disabled          | Serial Port                | : Enabled    |
| HDD Power Down                | : Disabled          | Parallel Port              | : Disabled   |
| Throttle Duty Cycle           | : 62.5%             |                            |              |
| ZZ Active in Suspend          | : Disabled          |                            |              |
|                               | : Enabled           |                            |              |
| CRUEAN Off In Suspond         | : Enabled           |                            |              |
| Resume by Ring                | : Enabled           |                            |              |
| IRQ 8 Clock Event             | : Disabled          | Esc : Quit ↑↓→←Selection   | Item         |
|                               |                     | F1 : Help PU/PD/+          | ·/- : Modify |
|                               |                     | F5 : Old Values (Shift) F2 | 2 : Color    |
|                               |                     | F6 : Load BIOS Default     |              |
|                               |                     | F7 : Load Setup Default    |              |

- 1. Have an external MODEM connected to COM 1 or COM 2.
- 2. Enter BIOS setup.
- 3. Select Power Management Setup.
- 4. This number of MODEM use IRQ has to be set as same as the IRQ of Serial Port which you are connecting in. Please set in N/A if you are not going to use the function of MODEM ring on.
- 5. Resume by Ring: Enable.
- 6. Save BIOS setup and Reboot.
- 7. Booting from DOS, Windows, or Windows 95.
- 8. Turn off the system by:
  - a. ATX-Power Switch
  - b. Windows 95 Software Power Off
- 9. System Waiting for Modem Ring On When Modem Ringing Signal Active, System will wake-up.

## **System Health Monitor**

| My Computer                                 |                                                                                                    |                                                                                                    |   |
|---------------------------------------------|----------------------------------------------------------------------------------------------------|----------------------------------------------------------------------------------------------------|---|
| Network<br>Network<br>Recycle Bin<br>Sysmon | Genesys Logic System Monitor v1.16         Manufacture :       Genesys Logic System Monitor         Polling Interval :       4 Seconds         Temperature       ©         CPU Over-Heat Temperature :       75         CPU Hysterisis Temperature :       36         Voltage (V)       •         High Limit :       Low Limit :       Current Voltage :         3.3V Values       3.60       3.00       3.36         12V Values       13.20       11.82       5V Values       5.14         VCore Values       3.70       1.20       2.86         Fan (RPM)       Low Limit :       Current Speed :       CPU Fan         CPU Fan       2000       4137       System Fan       1000 | Lipdate w/o Save<br>Update and Save<br>User Setting<br>Default Setting<br>Quit<br>Minimize when Startup<br>Alam when<br>CPU Over Heat<br>3.37 Abnormal<br>127 Abnormal<br>SV Abnormal<br>CPU Fan Abnormal<br>CPU Fan Abnormal<br>System Fan Abnormal |   |
| Genesys Logic Sys                           | tem Health                                                                                                    |                                                                                                    | 4 |

## • Fan Monitoring:

There are two fan connectors, one is for CPU, the other can be a housing fan. When the fans speed is working abnormal, there will be warning **(Speaker Alarm)** through application software such as SM10(Small Icon for System Monitoring) to notify user. The fan monitoring function is implemented by connecting fan to 3-pin fan connector FAN1/ FAN2 and installing SM10.

## • CPU Thermal Protection:

**TM-P2BX370** implements special thermal protection circuits. When **temperature** is higher than a predefined value, there will be warning (Speaker Alarm) through application software such as SM10 (Small Icon for System Monitor) to notify user. It's automatically implemented by BIOS or SMD10, no hardware installation is needed. Referring to Page19 (System Health Monitor).

This mainboard also reserves an option to use special CPU cooling Fan. With **Thermal Sensor** on it. The CPU thermal sensor should be connected to **J16**.

## • System Voltage Monitoring:

This board is featured with a voltage monitoring system. When you turn on your system, this smart design will keep on monitoring your system working voltage. If any of voltage is over the component's standard, there will be Speaker Alarm though application software SM10 (Small Icon For System Monitor) for a warning to user. System voltage monitoring function monitors 5V, 12V, 3.3V and CPU voltage. It's automatically implemented by BIOS and SM10, no hardware installation is needed. Referring to Page 19 (System Health Monitor)

## AWARD BIOS Setup Award BIOS Setup

Award BIOS ROM has a built-in Setup program that allows users to modify the basic system configuration. This information is stored in battery-backed RAM so that it retains the Setup information when the power is turned off.

## **Entering Setup**

To enter the BIOS Setup, press <Del> during POST (Power-On-Self-Test).

| Control Keys |                                                      |
|--------------|------------------------------------------------------|
| Up Arrow     | Move to previous item                                |
| Down Arrow   | Move to next item                                    |
| Left Arrow   | Move to the left item                                |
| Right Arrow  | Move to the right item                               |
| Esc Key      | Main Menu Quit and not to save changes to CMOS       |
|              | Status Page setup menu and Option Page               |
|              | Setup Menu Exit current page and return to Main      |
| Menu         |                                                      |
| PgUp Key     | Increase the numeric value or make changes           |
| PgDn Key     | Decrease the numeric value or make changes           |
| F1 Key       | General help, only for Status Page Setup Menu and    |
|              | Option Setup Menu                                    |
| F2 Key       | Change color from total 16 colors                    |
| F3 Key       | Calendar, only for Status Page Setup Menu            |
| F4 Key       | Reserved                                             |
| F5 Key       | Restore the previous CMOS value from BIOS, only for  |
|              | Option Page Setup Menu                               |
| F6 Key       | Load the default CMOS value from BIOS default table, |
|              | only for Option Page Setup Menu                      |
| F7 Key       | Load the default                                     |
| F8 Key       | Reserved                                             |
| F9 Key       | Reserved                                             |
| F10 Key      | Save all the CMOS changes, only for Main Menu        |
|              |                                                      |

## AWARD BIOS Setup A. Getting Help

## Main Menu

The online description of the highlighted setup function is displayed at the bottom of the screen.

## Status Page Setup Menu/Option Page Setup Menu

Press F1 to pop up a small help window that describes the appropriate keys to use and the possible selections for highlighted item. To exit the Help Window press  $\langle Esc \rangle$ .

## B. The Main Menu

Once you enter Award BIOS CMOS Setup Utility, the Main Menu will appear on the Screen. Use arrow keys to select the desired items, press <Enter> to select or enter a submenu.

| ROM PC/ISA BIOS (2A6LGTJE)                                     |                           |  |
|----------------------------------------------------------------|---------------------------|--|
| CMOS SETU<br>AWARD SOF                                         | JP UTILITY<br>FWARE, INC. |  |
| STANDARD CMOS SETUP                                            | INTEGRATED PERIPHERALS    |  |
| BIOS FEATURES SETUP                                            | SUPERVISOR PASSWORD       |  |
| CHIPSET FEATURES SETUP                                         | USER PASSWORD             |  |
| POWER MANAGEMENT SETUP                                         | IDE HDD AUTO DETECTION    |  |
| PNP/PCI CONFIGURATION                                          | SAVE & EXIT SETUP         |  |
| LOAD BIOS DEFAULTS                                             | EXIT WITHOUT SAVING       |  |
| LOAD SETUP DEFAULTS                                            |                           |  |
| Esc : Quit $\leftarrow \uparrow \downarrow \rightarrow$ : Sele | ect Item                  |  |
| F10 : Save & Exit Setup (Shift) F2 : Change Color              |                           |  |
| Time, Data, Hard Disk Type                                     |                           |  |

## AWARD BIOS Setup 1. Standard CMOS Setup

The items in Standard CMOS Setup Menu are divided into several categories. Each category includes no, one or more than one setup items. Use the arrow keys to highlight the item and then use the  $\langle PgUp \rangle$  or  $\langle PgDn \rangle$  keys to select the value you want in each item.

## ROM PCI/ISA BIOS (2A6LGTJE) STANDARD CMOS SETUP AWARD SOFTWARE, INC

| Date(mm: dd: yy)<br>Time(hh: mm: ss) | : Mon, Deo<br>: 17 : 59 :          | c 6 19<br>44 | 99         |              |               |          |        |
|--------------------------------------|------------------------------------|--------------|------------|--------------|---------------|----------|--------|
| HARD DISKS                           | TYPE S                             | IZE C        | CYLS H     | EAD PR       | RECOMP LAN    | DZ SECTO | R MODE |
| Primary Master                       | : AUTO                             | 0            | 0          | 0            | 0             | 0        | 0 AUTO |
| Primary Slave                        | : AUTO                             | 0            | 0          | 0            | 0             | 0        | 0 AUTO |
| Secondary                            | : AUTO                             | 0            | 0          | 0            | 0             | 0        | 0 AUTO |
| Master                               |                                    |              |            |              |               |          |        |
| Secondary Slave                      | : AUTO                             | 0            | 0          | 0            | 0             | 0        | 0 AUTO |
| Driver A : 1.44M, 3.5 in.            |                                    |              |            |              |               |          |        |
| Driver B : None                      |                                    |              | Ba         | ase Memory:  | 640K          |          |        |
|                                      | Extended Memory: 130048K           |              |            |              |               |          |        |
| Video : EGA/VGA                      |                                    |              | 0          | ther Memory: | 384K          |          |        |
| Halt On : All, But Keyboard          |                                    |              | <br>T.     |              | 1210706       | -        |        |
| T o b                                | <b>▲</b>                           | <u> </u>     |            | 10           | Star wemory:  | 131072K  |        |
| Esc : Quit                           | $ \downarrow\rightarrow\leftarrow$ | - : Sele     | ection Ite | m            | PU/PD/+/- : N | Modify   |        |
| FI : Help                            | (Shift)                            | F2 : C       | olor       |              |               |          |        |

## AWARD BIOS Setup 2. BIOS Features Setup

| RO                         | M PCI/ISA B | IOS (2A6LGTJE)            |                                            |  |
|----------------------------|-------------|---------------------------|--------------------------------------------|--|
| BIOS FEATURE SETUP         |             |                           |                                            |  |
|                            | AWARD SOF   | FTWARE, INC               |                                            |  |
| Virus Warning              | : Disabled  | Video BIOS Shadow         | : Enabled                                  |  |
| CPU Internal Cache         | : Enabled   | C8000-CBFFF Shadow        | : Disabled                                 |  |
| External Cache             | : Enabled   | CC000-CFFFF Shadow        | : Disabled                                 |  |
| CPU L2 Cache Checking      | : Enabled   | D0000-D3FFF Shadow        | : Disabled                                 |  |
|                            |             | D4000-D7FFF Shadow        | : Disabled                                 |  |
| Quick Power On Self Test   | : Disabled  | D8000-DBFFF Shadow        | : Disabled                                 |  |
| Boot Sequence              | : A, C,     | DC000-DFFFF Shadow        | : Disabled                                 |  |
|                            | SCSI        |                           |                                            |  |
| Swap Floppy Drive          | : Disabled  |                           |                                            |  |
| Boot Up Floppy Seek        | : Enabled   |                           |                                            |  |
| Boot Up NumLock Status     | : On        |                           |                                            |  |
| IDE HDD Block Mode         | : Enabled   |                           |                                            |  |
| Gate A20 Option            | : Fast      |                           |                                            |  |
| Memory Parity/ECC Check    | : Disabled  |                           |                                            |  |
| Typematic Rate Setting     | : Disabled  |                           |                                            |  |
| Typematic Rate (Chars/Sec) | : 6         |                           |                                            |  |
| Typematic Delay (Msec)     | : 250       | ESC: Quit                 | $\wedge \downarrow \rightarrow$ elect Item |  |
| Security Option            | : Setup     | F1 : Help                 | PU/PD/+/- : Modify                         |  |
| PCI/VGA Palette Snoop      | : Disabled  | F5 : Old Values           | (Shift) F2 : Color                         |  |
| OS Select For DRAM > 64MB  | : Non-OS2   | F6 : Load BIOS Defaults   |                                            |  |
|                            |             | F / : Load Setup Defaults |                                            |  |
|                            |             |                           |                                            |  |

#### **Virus Warning**

This category flashes on the screen. During and after system boots up, any attempt to write to the boot sector or partition table of the hard disk drive will halt the system and the following error message will appear, in the mean time, you can run anti-virus program to locate the problem.

#### **!WARNING!**

Disk boot sector is to be modified Type "Y" to accept write or "N" to abort write Award Software, Inc.

| Enabled:  | Activate automatically when the system boots up causing a warning  |
|-----------|--------------------------------------------------------------------|
|           | message to appear when anything attempts to access the boot sector |
|           | or hard disk partition table.                                      |
| Disabled: | No warning message to appear when anything attempt to access the   |
|           | boot sector or hard disk partition table.                          |

#### **CPU Internal Cache/External Cache**

These two categories speed up memory access. However, it depends on CPU/chipset design. The default value is Enabled.

| Enabled:  | Enabled cache  |
|-----------|----------------|
| Disabled: | Disabled cache |

#### **Quick Power On Self Test**

This category speeds up Power-On-Self-Test (POST) after you power on the computer. If it is set to Enable, BIOS will shorten or skip some check items during POST.

| Enabled:  | Enable quick POST |
|-----------|-------------------|
| Disabled: | Normal POST       |

#### **Boot Sequence**

This category determines which drive computer searches first for the hard disk operation system (i.e., DOS).

A, C, SCSI / C, A, SCSI / C, CDROM, A / CDROM, C, A / D, A, SCSI / E, A, SCSI / SCSI, A, C / SCSI, C, A / C only / LS120, C: System will first search drive for BOOT, and then next other drive, if first driver does not boot.

### **Swap Floppy Drive**

Users can enable this item so that the BIOS will see the hardware "Drive A:" as "Drive B:"", and hardware "Drive B:"" as "Drive A:"".

**Boot Up Floppy Seek** 

During POST, BIOS will determine if the floppy disk drive installed is 40 or 80 tracks. 360K type is 40 tracks while 720K, 1.2M and 1.44M drive types are all 80 tracks.

| Enabled:  | BIOS searches for floppy disk drive to determine if it is 40 or 80 tracks. Note that BIOS cannot tall from 720K 1.2M or 1.44M drive |
|-----------|----------------------------------------------------------------------------------------------------|
|           | type as they are all 80 tracks.                                                                                                    |
| Disabled: | BIOS will not search for the type of floppy disk drive by track                                                                     |
|           | number. Note that there will not be any warning message if the drive installed is 360KB.                                            |

Boot Up NumLock Status: The default value is On.

| On:  | Keypad is number keys |
|------|-----------------------|
| Off: | Keypad is arrow keys  |

### **IDE HDD Block Mode:**

This allows your hard disk controller to use the fast block mode to transfer data to and from your hard disk drive (HDD).

| Enabled: | IDE controller uses block mode.    |
|----------|------------------------------------|
| Disabled | IDE controller uses standard mode. |

### Gate A20 Option

The Gate A20 Option default setting is "fast.". This is the optimum setting for this mainboard.

### **Typematic Rate Setting**

This determines the typematic rate.

| Enabled:  | Enable typematic rate  |
|-----------|------------------------|
| Disabled: | Disable typematic rate |

## Typematic Rate (Chars/Sec)

10: 10 characters per second

- 6:6 characters per second8:8 characters per second
  - 12: 12 characters per second
- **15**: 15 characters per second
- 20: 20 characters per second

**24**: 24 characters per second **30**: 30

30: 30 characters per second

## Typematic Delay (Msec)

It indicates the time between the first and second character displayed when you hold a key.

| 250 | : 250 msec | 500  | : 500 msec  |
|-----|------------|------|-------------|
| 750 | : 750 msec | 1000 | : 1000 msec |

### **Security Option**

This category allows you to limit access to the system and Setup, or just to Setup.

| System: | The system will not boot and access to Setup will be denied if the      |
|---------|-------------------------------------------------------------------------|
|         | correct password is not entered at the prompt.                          |
| Setup:  | The system will boot, but access to Setup will be denied if the correct |
|         | password is not entered at the prompt.                                  |

**NOTE:** To disable security, select PASSWORD SETTING at Main Menu and then you will be asked to enter password. Do not type anything and press **<Enter>** to disable security. Once the security is disabled, the system will boot and you can enter Setup freely.

### PCI/ VGA Palette Snoop

It determines whether the MPEG ISA/ VESA VGA cards can work with PCI/ VGA or not.

| Enabled:  | When PCI/ VGA working with MPEG ISA/ VESA Card.     |
|-----------|-----------------------------------------------------|
| Disabled: | When PCI/ VGA not working with MPEG ISA/ VESA Card. |

### OS Select for DRAM>64MB

This item allows you to access the memory that is over 64MB in OS/2. The default value is Non-OS2.

#### Video BIOS Shadow

It determines whether video BIOS will be copied to RAM, however, it is optional from chipset design. Video shadow will increase the video speed.

| Enabled:  | Video shadow is enabled  |
|-----------|--------------------------|
| Disabled: | Video shadow is disabled |

### C8000-CBFFF Shadow/DC000-DFFFF Shadow

These categories determine whether optional ROM will be copied to RAM by 16K byte.

| Enabled:  | Optional shadow is enabled  |
|-----------|-----------------------------|
| Disabled: | Optional shadow is disabled |

### 3. Chipset Features Setup

| ROM PCI/ISA BIOS (2A6LGTJE)                                                                                                    |                                                                                                    |                                                                                                    |                                                                                                    |
|----------------------------------------------------------------------------------------------------|----------------------------------------------------------------------------------------------------|----------------------------------------------------------------------------------------------------|----------------------------------------------------------------------------------------------------|
| CHIPSET FEATURES SETUP                                                                                                    |                                                                                                    |                                                                                                    |                                                                                                    |
|                                                                                                    | AWARD SOF                                                                                                    | FTWARE, INC                                                                                                    |                                                                                                    |
| Bank 0/1 DRAM Timing<br>Bank 2/3 DRAM Timing<br>Bank 4/5 DRAM Timing<br>SDRAM Cycle Length<br>DRAM Clock<br>Memory Hole<br>Read Around Write<br>Concurrent PCI/Host<br>System BIOS Cacheable<br>Video RAM Cacheable<br>AGP Aperture Size<br>AGP-2X Mode<br>OnChip USB<br>USB Keyboard Support | SDRAM 10ns<br>SDRAM 10ns<br>SDRAM 10ns<br>SDRAM 10ns<br>105<br>HCLK-33M<br>Disabled<br>Disabled<br>Enabled<br>Enabled<br>64M<br>Enabled<br>Enabled<br>Enabled<br>Disabled | Auto Detect DIMM/PCI CLK<br>Spread Spectrum<br>CPU Host Clock (CPU/PCI)<br>CPU Warning Temperature<br>Current CPU Temperature<br>Current CPUFAN Speed<br>Current SYSFAN Speed<br>Current Vcore (V)<br>Shutdown Temperature<br>Esc : Quit $\uparrow \downarrow \rightarrow \leftarrow$ : Se<br>F1 : Help PU/P<br>F5 : Old Values (Shift) F2 : | : Enabled<br>: Disabled<br>: Default<br>: Disabled<br>: 54°C/129°F<br>: 3529RPM<br>: 3529RPM<br>: 2.37V<br>: 60°C/140°F<br>lection Item<br>PD/+/- : Modify<br>Color |
| Flash BIOS                                                                                                    | : Enabled                                                                                                    | F6 : Load BIOS Defaults<br>F7 : Load Setup Defaults                                                                                                    |                                                                                                    |

➔ This setup menu is optimized for this mainboard by your computer vendor. Unless you are a qualified engineer and know the item functions you are going to modify, we do not recommend you to change the default setting.

#### Bank 0/1, 2/3, 4/5 DRAM Timing :

The DRAM timing of Bank 0/1, 2/3, 4/5, 6/7 in this field is set by the system board manufacturer, depending on whether the board has fast paged DRAMs or EDO (extended data output) DRAMs. The Choice: Normal, Medium, Fast, Turbo, FP/EDO 60ns, FP/EDO 70ns.

### SDRAM Cycle Length:

This Field sets the CAS latency timing. The Choice: 2, 3.

**Memory Hole :** In order to improve performance, certain space in memory can be reserved for ISA cards. This memory must be mapped into the memory space below 16 MB.

|          | Memory hole supported.     |
|----------|----------------------------|
| Enabled: |                            |
| Disabled | Memory hole not supported. |

### **Read Around Write :**

DRAM optimization feature: If a memory read is addressed to a location whose latest write is being held in a buffer before being written to memory, the read is satisfied through the buffer contents, and the read is not sent to the

DRAM. The choice: Enabled, Disabled.

## Concurrent PCI / Host :

When disable, CPU bus will be occupied during the entire PCI operation period.

The choice: Enabled, Disabled.

| System BIOS | Cacheable: |
|-------------|------------|
|             |            |

| Enabled:  | Allows caching of the system BIOS ROM at F0000h-FFFFFh,         |
|-----------|-----------------------------------------------------------------|
|           | Resulting in better system performance. However, if any program |
|           | Writes to this memory area, a system error may result.          |
| Disabled: | System BIOS non-Cacheable.                                      |

### Video RAM Cacheable:

Select Enabled allows caching of the video RAM, resulting in better system prformance. However, if any program writes to this memory area, a system error may result.

The default value is Disabled.

| Enabled:  | Enabled this function to get better VGA performance; while some brands of VGA must be disabled this function. |
|-----------|----------------------------------------------------------------------------------------------------|
| Disabled: | Disabled this function.                                                                                       |

## AGP Aperture Size: The default value is 64 MB.

Select the size of the AGP aperture. The aperture is a portion of the PCI memory address range dedicated for graphics memory address space. Host cycle that hit the aperture range are forwarded to the AGP without any translation. See www.agpforum.org for AGP information. The choice 4, 8, 16, 32, 64, 128, 256.

## **OnChip USB :**

This should be enabled if your system has a USB installed on the system board and you wish to use it. Even when so equipped, if you add a higher performance controller, you will need to disable this feature.

The choice: Enabled, Disabled

## USB Keyboard Support :

Select *Enabled* if your system contains a Universal Serial Bus (USB) controller and you have a USB keyboard.

The choice: Enabled, Disabled.

#### Auto Detect DIMM/ PCI Clk: The default value is Enabled.

| Enabled:  | The unused DIMM/ PCI slot clock will be disabled.                |
|-----------|------------------------------------------------------------------|
| Disabled: | The unused DIMM/ PCI slot clock will still get the clock signal. |

#### Spread Spectrum: The default value is Disabled.

| Enabled:  | The clock generator spread spectrum will be Enabled.  |
|-----------|-------------------------------------------------------|
| Disabled: | The clock generator spread spectrum will be Disabled. |

### **CPU Warning Temperature**

When this item is enabled, we can set the CPU warning temperature. If the CPU temperature is higher than the setting temperature, the system will beep.

## **Current CPU Temperature**

It shows the current system temperature.

## **Current CPUFAN Speed**

It shows the running speed of the CPU fan.

It shows the running speed of the system fan.

#### Current Vin3 (3)

It shows the Vcore valtage.

#### 4. Power Management

| ROM PCI / ISA BIOS (2A6LGTJE)                                                                                                    |                                                                                                    |                                                                                                    |                                                                                                    |
|----------------------------------------------------------------------------------------------------|----------------------------------------------------------------------------------------------------|----------------------------------------------------------------------------------------------------|----------------------------------------------------------------------------------------------------|
| POWER MANAGEMENT SETUP                                                                                                    |                                                                                                    |                                                                                                    |                                                                                                    |
|                                                                                                    | AWARD SOFTW                                                                                                    | VARE, INC                                                                                                    |                                                                                                    |
| ACPI function<br>Power Management<br>PM Control by APM<br>Video Off After<br>Video Off Method<br>MODEM Use IRQ<br>Soft-Off by PWRBTN<br>HDD Power Down<br>Doze Mode<br>** PM Events<br>**<br>VGA<br>LPT & COM<br>HDD & FDD<br>DMA/Master<br>Modem Ring Resume<br>RTC Alarm Resume | AWARD SOFTV<br>: Disabled<br>: User Define<br>: Yes<br>: Suspend<br>: V/H SYNC + Blank<br>: 3<br>: Instant-Off<br>: Disable<br>: Disable<br>: Disabled<br>: Off<br>: LPT/COM<br>: ON<br>: Off<br>: Disabled<br>: Disabled<br>: Disabled | VARE, INC<br>Primary INTR<br>IRQ3 (COM 2)<br>IRQ4 (COM 1)<br>IRQ5 (LTP 2)<br>IRQ6 (Floppy Disk)<br>IRQ7 (LPT 1)<br>IRQ8 (RTC Alarm)<br>IRQ9 (IRQ2 Redir)<br>IRQ10 (Reserved)<br>IRQ11 (Reserved)<br>IRQ12 (PS/2 Mouse)<br>IRQ13 (Coprocessor)<br>IRQ14 (Hard Disk)<br>IRQ15 (Reserved)<br>Esc : Quit $\uparrow \downarrow \rightarrow \leftarrow$<br>F1 : Help PU/PD/- | : ON<br>: Primary<br>: Primary<br>: Primary<br>: Primary<br>: Disabled<br>: Secondary<br>: Secondary<br>: Secondary<br>: Primary<br>: Primary<br>: Primary<br>: Disabled<br>: Selection Item<br>+/- : Modify |
| Wake Up On Lan                                                                                                    | : Disabled                                                                                                    | F5 : Old Values (Shift) F<br>F6 : Load BIOS Defaults<br>F7 : Load Setup Defaults                                                                                                    | 72 : Color                                                                                                    |
|                                                                                                    |                                                                                                    |                                                                                                    |                                                                                                    |

This category determines how much power consumption for system after selecting items mentioned below. Default value is Disabled. The following pages tell you the options of each item and describe the meanings of each option.

#### **ACPI Funtion :**

This item allows you to enable/disable the Advanced Configuration and Power Management(ACPI).

The choice: Enabled, Disabled.

#### Power Management: The default value is Disabled.

Disable: The system operation in NORMAL conditions (Non-GREEN), and the Power Management function is disabled.

Max. Saving: Pre-defined timer values are used such that all timers are in their maximum value.

Min Saving: Pre-defined timer values are used such that all timers are in their minimum value.

User Define: Users can configure their own power management values.

| <b>PM Control by APM:</b> The default value is No. |                                                                                                    |  |  |
|----------------------------------------------------|----------------------------------------------------------------------------------------------------|--|--|
| Yes :                                              | System BIOS will wait for APM's prompt before it enters any PM mode e.g. DOZE, STANDBY or SUSPEND. |  |  |
| No:                                                | System BIOS will ignore APM when power managing the system.                                        |  |  |

## PM Control by APM: The default value is No

**NOTE:** If APM is installed, and if there is a task running, even the timer is timeout, the APM will not prompt the BIOS to put the system into any power saving mode! **NOTE:** – if APM is not installed, this option has no effect.

To make the APM function work, users have to install power.exe (supported by MS-DOS 5.0 or higher) in Config.exe. To make Windows 3.1 work regularly, in "Windows Setup", users have to set the "Computer" item to "MS-DOS System with APM"

### Video Off After :

Selects the power-saving modes during which the monitor goes blank:

| Always On      | Monitor remains on during power-saving modes.             |
|----------------|-----------------------------------------------------------|
| Suspend> Off   | Monitor blanked when system enters Suspend mode.          |
| All Modes> Off | Monitor blanked when system enters any power saving mode. |

Video Off Method: The default value is V/H SYNC+Blank.

Blank Screen: The system BIOS will only blank off the screen when disabling video. V/H SYNC+Blank: In addition to (1), BIOS will also turn off the V-SYNC & H-SYNC signals form VGA cards to monitor.

DPMS: This function is enabled for only the VGA card supporting DPM.

Soft-Off by PWRBTN : The default value is Instant-Off

When Enabled, turning the system off with the on/off button places the system in a very low-power-usage state, with only enough circuitry receiving power to detect power button activity or Resume by Ring activity.

The Choice: Instant-Off, Delay 4 Sec.

The following four modes are Green PC power saving functions which are only user configurable when *User Defined* Power Management has been selected. See above for available selections.

HDD Power Down : The default value is Disabled

When enabled and after the set time of system inactivity, the hard disk drive will be powered down while all other devices remain active.

#### **Doze Mode**

When enabled and after the set time of system inactivity, the CPU clock will run at slower speed while all other devices still operate at full speed.

#### Suspend Mode: The default value is Disabled

Disabled: System will never enter SUSPEND mode.

10 Sec / 20 Sec / 30 Sec / 40 Sec / 1 Min / 3 Min / 5 Min / 10 Min / 15 Min / 20 Min 30 Min / 40 Min / 1 Hr / 2 Hr / 3 Hr : Defines the continuous idle time before the system

entering SUSPEND mode. If any item defined in (J) is enabled and active, SUSPEND

timer will be reloaded.

### **PM Events :**

PM events are I/O events whose occurrence can prevent the system from entering a power saving mode or can awaken the system from such a mode. In effect, the system remains alert for anything which occurs to a device which is configured as On, even when the system is in a power down mode.

### VGA :

When set to On (default), any event occurring at a VGA port will awaken a system which has been powered down.

### LPT & COM :

When set to On (default), any event occurring at a COM(serial)/LPT (printer) port will awaken a system which has been powered down.

#### HDD & FDD :

When set to On (default), any event occurring at a hard or floppy drive port will awaken a system which has been powered down.

## DMA/Master :

When set to On, any event occurring at will awaken a system which has been powered down.

#### Modem Ring Resume : The default value is Disabled

When set to Enabled, any event occuring to the Modem Ring will awaden a sysstem which has been powered down.

The Choice : Enable, Disable

#### **RTC Alarm Resume :**

When Enabled, you can set the date and time at which the RTC (real-time clock) Alarm awakens the system from Suspend mode. The Choice : Enabled, Disabled.

#### **Primary INTR:**

When set to On (default), any even occurring at will awaken a system which has been powered down.

The following is a list of IRQ's, Interrupt **ReQuests**, which can be exempted much as the COM ports and LPT ports above can. When an I/O device wants to gain the attention of the operating system, it signals this by causing an IRQ to occur. When the operating system is ready to respond to the request, it interrupts itself and performs the service.

| ROM PCI/ISA BIOS (2A6LGTJE)<br>PNP/PCI CONFIGURATION<br>AWARD SOFTWARE, INC. |  |  |  |  |  |  |  |
|------------------------------------------------------------------------------|--|--|--|--|--|--|--|
| PNP OS Installed : No CPU to PCI Write Buffer : Enabled                      |  |  |  |  |  |  |  |
|                                                                              |  |  |  |  |  |  |  |

## 5. PNP/PCI Configuration Setup

| Resources Contorlled By  | : Manual      | PCI Dynamic Bursting                                | : Enabled           |
|--------------------------|---------------|-----------------------------------------------------|---------------------|
| Reset Configuration Data | : Enabled     | PCI Master 0 WS Write                               | : Enabled           |
| -                        |               | PCI Delay Transaction                               | : Enabled           |
| IRQ-3 assigned to :      | : Legacy ISA  | PCI#2 Access #1 Retry                               | : Disabled          |
| IRQ-4 assigned to :      | : Legacy ISA  | AGP Master 1 WS Write                               | : Enabled           |
| IRQ-5 assigned to :      | : PCI/ISA PnP | AGP Master 1 WS Read                                | : Disabled          |
| IRQ-7 assigned to :      | : PCI/ISA PnP |                                                     |                     |
| IRQ-9 assigned to :      | : PCI/ISA PnP |                                                     |                     |
| IRQ-10 assigned to :     | : PCI/ISA PnP | Assign IRQ for USB                                  | : Enabled           |
| IRQ-11 assigned to :     | : PCI/ISA PnP | Assign IRQ for VGA                                  | : Enabled           |
| IRQ-12 assigned to :     | : PCI/ISA PnP | -                                                   |                     |
| IRQ-14 assigned to :     | : PCI/ISA PnP |                                                     |                     |
| IRQ-15 assigned to :     | : PCI/ISA PnP |                                                     |                     |
| DMA-0 assigned to :      | : PCI/ISA PnP |                                                     |                     |
| DMA-1 assigned to :      | PCI/ISA PnP   | ESC: Quit $\uparrow \downarrow \rightarrow \bullet$ | -: Select Item      |
| DMA-3 assigned to :      | PCI/ISA PnP   | F1 : Help PU / P                                    | PD / + / - : Modify |
| DMA-5 assigned to :      | PCI/ISA PnP   | F5 : Old Values (Shift)H                            | 2 : Color           |
| DMA-6 assigned to :      | PCI/ISA PnP   | F6 : Load BIOS Defaults                             |                     |
| DMA-7 assigned to :      | PCI/ISA PnP   | F7 : Load Setup Defaults                            |                     |
| -                        |               | 1                                                   |                     |

The following pages tell you the options of each item and describe the meanings of each option.

#### PNP OS Installed: The default value is No.

Select Yes if the system operating environment is Plug-and-Play aware (e.g., Windows 95).

The Choice: Yes and No.

#### **Resources Controlled By:** The default value is Manual.

The Award Plug and Play BIOS can automatically configure all the boot and Plug and Play-compatible devices. If you select Auto, all the interrupt request (IRQ) and DMA assignment fields disappear, as the BIOS automatically assigns them.

The choice: Auto and Manual.

**Manual:** PNP Card's resources will be controlled manually. You can set which IRQ-X and DMA-X are assigned to PCI/ISA PNP or Legacy ISA Cards. **Auto:** If your ISA card and PCI card are all PNP cards, BIOS will assign the interrupt resources automatically.

#### Reset Configuration Data: The default value is Disabled.

Normally, you leave this field Disabled. Select Enabled to reset Extended System Configuration Data (ESCD) when you exit Setup if you have installed a new add-on and the system reconfiguration has caused such a serious conflict that the operating system cannot boot.

The choice: *Enabled* and *Disabled*.

#### **CPU to PCI Write Buffer :**

When enabled, up to four Dwords of data can be written to the PCI bus without interrupting the CPU. When disabled, a write buffer is <u>not</u> used and the CPU read cycle will <u>not</u> be completed until the PCI bus signals that it is ready to receive the data..

Choices are Enabled, Disabled.

#### **PCI Dynamic Bursting :**

When *Enabled*, every write transaction goes to the write buffer. Burstable transactions then burst on the PCI bus and nonburstable transactions don't.

Choices are Enabled, Disabled.

#### PCI Master 0 WS Write :

When Enabled, writes to the PCI bus are executed with zero wait states.

Choices are Enabled, Disabled.

#### **PCI Delay Transaction :**

The chipset has an embedded 32-bit posted write buffer to support delay transactions cycles. Select Enabled to support compliance with PCI specification version 2.1.

The choice: Enabled, Disabled.

#### PCI #2 Access #1 Retry

This item allows you enable/disable the PCI #2 Access #1 Retry.

The choice: Enabled, Disabled.

## AGP Master 1 WS Write

This implements a single delay when writing to the AGP Bus. By default, two-wait states are used by the system, allowing for greater stability.

The choice: Enabled, Disabled.

## AGP Master 1 WS Read

This implements a single delay when reading to the AGP Bus. By default, two-wait states are used by the system, allowing for greater stability.

The choice: Enabled, Disabled.

## Assign IRQ For USB/VGA/ACPI

Name the interrupt request (IRQ) line assigned to the USB/VGA/ACPI (if any) on your system. Activity of the selected IRQ always awakens the system.

## 5. Load BIOS Default

When you access "Load BIOS Default", the following message appears:

Load BIOS Default (Y/N) ?N

The BIOS Default values are the "worst case" default, and are the most stable values for the system. Use them if the system is performing erratically due to hardware problems. To load the Setup Default values, press <Y> then <Enter>.

## 6. Load Setup Default

When you access "Load Setup Default", you are shown the following message:

#### Load Setup Default (Y/N) ?N

The Setup Default values represent the "best case" default, and should provide optimum system performance. To load the BIOS Default values, press <Y> then <Enter>.

| 7. Integrated Peripherals Setup |                            |                           |              |  |  |  |  |
|---------------------------------|----------------------------|---------------------------|--------------|--|--|--|--|
| R                               | ROM PC/ISA BIOS (2A6LGTJE) |                           |              |  |  |  |  |
| I                               | NTEGRATED I                | PERIPHERALS               |              |  |  |  |  |
|                                 | AWARD SOFT                 | ΓWARE, INC.               |              |  |  |  |  |
| OnChip IDE Channel 0            | : Enabled                  | UART Moe Select           | : Normal     |  |  |  |  |
| OnChip IDE Channel 1            | : Enabled                  |                           |              |  |  |  |  |
| IDE Prefetch Mode               | : Enabled                  |                           |              |  |  |  |  |
| Primary Master PIO              | : AUTO                     |                           |              |  |  |  |  |
| Primary Slave PIO               | : AUTO                     |                           |              |  |  |  |  |
| Secondary Master PIO            | : AUTO                     | Onboard Parallel Port     | : 378 / IRQ7 |  |  |  |  |
| Secondary Slave PIO             | : AUTO                     | Parallel Port Mode        | : ECP+EPP    |  |  |  |  |
| Primary Master UDMA             | : AUTO                     | ECP Mode Use DMA          | : 3          |  |  |  |  |
| Primary Slave UDMA              | : AUTO                     | EPP Mode Select           | : EPP1.7     |  |  |  |  |
| Secondary Master UDMA           | : AUTO                     |                           |              |  |  |  |  |
| Secondary Slave UDMA            | : AUTO                     |                           |              |  |  |  |  |
| Init Display First              | : AGP                      |                           |              |  |  |  |  |
| POWER ON Function               | : Hot KEY                  |                           |              |  |  |  |  |
| Hot Key Power On                | : Ctrl-F12                 |                           |              |  |  |  |  |
| KBC input clock                 | : 8 MHz                    | Esc :                     | :Item        |  |  |  |  |
| •                               |                            | Quit ↑↓→Selection         |              |  |  |  |  |
| Onboard FDC Controller          | : Enabled                  | F1 : Help                 | Modify       |  |  |  |  |
|                                 |                            | PU/PD/+/-:                |              |  |  |  |  |
| Onboard Serial Port 1           | : 3F8/IRQ4                 | F5 : Old Values (Shift)F2 | Color        |  |  |  |  |
| Onboard Serial Port 2           | : 2F8/IRQ3                 | F6 : Load BIOS Default    |              |  |  |  |  |

 This setup menu is optimized for this mainboard by your computer vendor. Unless you are a qualified engineer and know the item functions you are going to modify, we do not recommend you to change the default setting.

## **OnChip IDE Channel 0 :**

The chipset contains a PCI IDE interface with support for two IDE channels. Select *Enabled* to activate the first and/or second IDE interface. Select *Disabled* to deactivate an interface, if you install a

primary and/or secondary add-in IDE interface. The choice: Enabled, Disabled.

#### **OnChip IDE Channel 1 :**

The onboard IDE drive interfaces supports IDE prefetching, for faster drive accesses. If you install a primary and/or secondary add-in IDE interface, set this field to *Disabled* if the interface does not support prefetching.

The choice: Enabled, Disabled.

#### **IDE Prefetch Mode :**

The onboard IDE drive interfaces supports IDE prefetching, for faster drive accesses. If you install a primary and/or secondary add-in IDE interface, set this field to *Disabled* if the interface does not support prefetching.

#### IDE Primary/Secondary Master/Slave PIO

The four IDE PIO (Programmed Input/Output) fields let you set a PIO mode (0-4) for each of the four IDE devices that the onboard IDE interface supports. Modes 0 through 4 provide successively increased performance. In Auto mode, the system automatically determines the best mode for each device.

### IDE Primary/Secondary Master/Slave UDMA

Ultra ATA/66 implementation is possible only if your IDE hard drive supports it and the operating environment includes a DMA driver (Windows 95 OSR2 or a third-party IDE bus master driver). If your hard drive and your system software both support Ultra ATA/66, select Auto to enable BIOS support.

The Choice: Auto, Disabled

## Init Display First

This item allows you to decide to active PCI Slot or AGP first The choice: PCI Slot, AGP.

## Onboard FDC Controller : The default value is Enabled

| Enabled : | Enable the Onboard floppy driver interface controller.              |
|-----------|---------------------------------------------------------------------|
| Disabled: | Disable the Onboard floppy driver interface controller when use On- |
|           | Card card ISA FDC's controller.                                     |

Onboard Serial Port 1 : The default value is 3F8 / IRQ4.

| COM 1: | Enable Onboard Serial port 1 and address is 3F8 / IRQ4 |
|--------|--------------------------------------------------------|
| COM 2: | Enable Onboard Serial port 1 and address is 2F8 / IRQ3 |

## Onboard Serial Port 2 : The default value is 2F8 / IRQ3.

| COM 1: | Enable Onboard Serial port 2 and address is 3F8 / IRQ4 |
|--------|--------------------------------------------------------|
| COM 2: | Enable Onboard Serial port 2 and address is 2F8 / IRQ3 |

#### UART Mode Select:

This item allows you to determine which Infra Red (IR) function of onboard I/O chip. The Choice: Standard, ASKIR, HPSIR.

## **Onboard Parallel port 2:** The default value is 378H / IRQ 7.

| 378H:     | Enable Onboard LPT port and address is 378H and IRQ 7. |
|-----------|--------------------------------------------------------|
| 278H:     | Enable Onboard LPT port and address is 278H and IRQ 5. |
| 3BCH:     | Enable Onboard LPT port and address is 3BCH and IRQ 7. |
| Disabled: | Disabled Onboard LPT port.                             |

**NOTE:** Parallel Port address is 378H / 3BCH that selects routing of IRQ 7 for LPT1. Parallel Port address is 278H that selects the routing of IRQ 5 for LPT 1.

**Parallel port Mode:** This field allows the user to select the parallel port mode. The default value is Standard mode.

| SPP:     | Standard mode. IBM PC / AT Compatible bidirectional parallel port. |
|----------|--------------------------------------------------------------------|
| EPP:     | Enhanced Parallel Port mode.                                       |
| ECP:     | Extended Capabilities Port mode.                                   |
| EPP+ECP: | ECP Mode and EPP Mode.                                             |

**ECP Mode USE DMA:** This field allows the user to select DMA 1 or DMA 3 for the ECP mode. The default value is DMA 3.

| DMA 1: | The field selects the routing of DMA 1 for the ECP mode. |
|--------|----------------------------------------------------------|
| DMA 3: | The field selects the routing of DMA 3 for the ECP mode. |

EPP Mode Select : The default value is EPP1.7

| EPP 1.7: | The field selects the routing of EPP1.7 for the EPP mode. |
|----------|-----------------------------------------------------------|
| EPP 1.9: | The field selects the routing of EPP1.9 for the EPP mode. |

#### 8. Supervisor\User Password

When you select this function, the following message will appear at the center of the screen to assist you in creating a password.

#### ENTER PASSWORD

Type the password, up to eight characters, and press <Enter>. The password typed now will clear any previously entered password from CMOS memory. You will be asked to confirm the password. Type the password again and press <Enter>. You may also press <Esc> to abort the selection and not enter a password. If you select System at Security Option of BIOS Features Setup Menu, you will be prompted for the password everytime the system is rebooted or anytime you try to enterSetup. If you select Setup at Security Option of BIOS Features Setup Menu, you will be prompted only when you try to enter Setup.

#### 9. IDE HDD Auto Detection

This feature allows you to check all the information on your hard disk formation. When you access "IDE HDD Auto Detection", the system executes auto detection. At the prompt, it represents all the information on your HDD, and you are asked:

Do you accept this drive C: (Y/N)?

1. If you accept the test result, press [Y] then [Enter] and the result is saved, then the system continues to detect another HDD.

2. If not, press [N] then [enter] and the system continues to detect another HDD.

### 10. Hard Disk Low Level Format Utility

This Award Low-Level-Format Utility is designed as a tool to save your time formatting your hard disk. The Utility automatically looks for the necessary information of the drive you select. The Utility also searches for bad tracks and lists them for your reference.

Shown below is the Main Menu after you enter into the Award Low-Level-Format Utility.

#### **Control Keys**

Use the Up and Down arrow keys to move around the selections displayed on the upper screen. Press [Enter] to accept the selection. Press Esc to abort the selection or exit the Utility.

#### SELECT DRIVE

Select from installed hard disk drive C or D. List at the bottom of the screen is the drive automatically detected by the utility.

#### **BAD TRACK LIST**

#### Auto scan bad track

The utility will automatically scan bad tracks and list the bad tracks in the window at the right side of the screen.

#### Add bad track

Directly type in the information of the known bad tracks in the window at the right side of the screen.

#### Modify bad track

Modify the information of the added bad tracks in the window at the right side of the screen.

#### **Delete bad track**

Delete the added bad tracks in the window at the right side of the screen.

#### Clear bad track table

Clear the whole bad track list in the window at the right side of the screen.

#### PREFORMAT

#### Interleave

Select the interleave number of the hard disk drive you wish to perform low level format. You may select from 1 to 8. Check the documentation that came with the drive for the correct interleave number, or select 0 for utility automatic detection.

#### Auto scan bad track

This allows the utility to scan first then format by each track.

#### Start

Press <Y> to start low level format.

## 11. Exiting the Setup Program

To exit the Setup program, do the following:

If you want to save your change:

a. At the Main menu, select "Save & Exit Setup", then press [Enter]

b. Press [Y] then [Enter] to confirm. The system will boot with your new BIOS setting in effect .

If you want to abandon your changes:

- a. At the Main Menu, select "Exit Without Saving", then press [Enter].
- b. Press [Y] then [Enter] to confirm. The system will reboot with the original BIOS setting in effect.

|                      |                       |        |      | ISA Bus                       |          |    |     |            |             |
|----------------------|-----------------------|--------|------|-------------------------------|----------|----|-----|------------|-------------|
| A. I/O Connector Map |                       |        |      |                               |          |    |     | 1          |             |
|                      |                       |        |      | GND                           | 1        |    | 1   | -І/ОСН СНК |             |
|                      |                       |        |      |                               | RESET    | 2  | 38  | 2          | SD 07       |
|                      |                       |        |      | +5V                           | 3        | 38 | 3   | SD 06      |             |
| Flop                 | Floppy Disk Connector |        |      | IRQ 9                         | 4        | 38 | 4   | SD 05      |             |
| 11001                | <b>, , ,</b>          |        | 2011 |                               | -5V      | 5  | 38  | 5          | SD 04       |
|                      |                       |        |      |                               | DRQ2     | 6  | 38  | 6          | SD 03       |
|                      |                       | • •    |      |                               | -12V     | 7  | 52  | 7          | SD 02       |
| Ground               | 1                     | õ õ    | 2    | FDHDIN                        | OWS      | 8  | 52  | 8          | SD 01       |
| Ground               | 3                     | ŏŏ     | 4    | Reserved                      | +12V     | 9  | A A | 9          | SD 00       |
| Ground               | 5                     | ŏŏ     | e    | FDEDIN                        | GND      | 10 | A A | 10         | -I/O CH RDY |
| Ground               | 7                     | lă ă l | 8    | -Index                        | -SMEMW   | 11 | A A | 11         | AEN         |
| Ground               | 9                     | N N    | 1    | Motor Enable                  | -SMEMR   | 12 | Αĕ  | 12         | SA 19       |
| Ground               | 11                    | 1 × ×  | 1    | 2 -Driver selectB             | -IOW     | 13 | 86  | 13         | SA 18       |
| Ground               | 13                    |        | 1.   | 4 -Driver selectA             | -IOR     | 14 | 86  | 14         | SA 17       |
| Ground               | 15                    |        | 1    | 6 Motor Enable                | -DACK3   | 15 | 88  | 15         | SA 16       |
| Ground               | 17                    | 00     | 1    | B  -DIR                       | -DRQ3    | 16 | 88  | 16         | ISA 15      |
| Ground               | 19                    | 00     | 2    | O -STEP                       | -DACK1   | 17 | 88  | 17         | SA 14       |
| Ground               | 21                    | 00     | 2    | 2 Write Data                  | -DRQ1    | 18 | 88  | 18         | SA 13       |
| Ground               | 23                    | 00     | 2    | 4 Write Gate                  | -REFRESH | 19 | 88  | 19         | SA 12       |
| Ground               | 25                    | 00     | 2    | 5 -Track 00                   | BCLK     | 20 | 88  | 20         | SA 11       |
| Ground               | 27                    | 00     | 2    | B -Write Protect              | IRQ 7    | 21 | 88  | 21         | SA 10       |
| Ground               | 29                    | 00     | 3    | Carter Contension - Read Data | IRQ 6    | 22 | 88  | 22         | SA 09       |
| Ground               | 31                    | 00     | 3    | 2 -Side 1 select              | IRQ 5    | 23 | 88  | 23         | SA 08       |
| Ground               | 33                    | 00     | 3    | 1 Diskette                    | IRQ 4    | 24 | 88  | 24         | SA 07       |
|                      |                       |        |      |                               | IRQ 3    | 25 | 88  | 25         | SA 06       |
|                      |                       |        |      |                               | -DACK2   | 26 | 88  | 26         | SA 05       |
|                      | DE                    | Conr   | lect | or                            | T/C      | 27 | 88  | 27         | SA 04       |
|                      | _                     |        | _    |                               | BALE     | 28 | 88  | 28         | ISA 03      |
|                      |                       |        |      |                               | +5V      | 29 | 96  | 29         | SA 02       |
|                      |                       |        |      |                               |          | 30 | 90  | 30         | ISA 01      |
| Reset IDE            | 1                     |        |      | Ground                        | GND      | 31 | 88  | 31         | SA 00       |
| HOST Data /          | 3                     |        | 4    | HOST Data 8                   |          |    |     | 4          |             |
| HOST Data 6          | 5                     | 0.0    | 6    | HUST Data 9                   |          |    | 35  | 1          | SBHE        |
| HOST Data 5          | 4                     | 00     |      |                               | -1/00316 | 2  | 35  | 2          | LA 23       |
| HOST Data 4          | 9                     | 00     |      | DHOST Data11                  |          | 3  | 35  | 3          | LA 22       |
|                      | 12                    | 00     |      |                               |          | 4  | 35  | 4          |             |
| LUOST Data 2         | 15                    | 00     |      |                               |          | 0  | 38  | 0          |             |
| HOST Data 1          | 15                    | 00     | 1    |                               |          |    | 38  | 7          |             |
|                      | 10                    | 00     |      |                               |          | 6  | 38  | 6          |             |
|                      | 21                    | 00     | 2    |                               |          |    | 38  | 0          |             |
|                      | $\frac{21}{22}$       | 00     | 2    | 2 Ground                      |          | 10 | 38  | 10         |             |
|                      | 25                    | 00     | 2    | Ground                        |          |    | 38  | 11         |             |
|                      | 27                    | 00     | 2    |                               |          | 12 | 33  | 12         |             |
|                      | 20                    | 00     | 2    | Ground                        |          | 12 | A A | 12         |             |
| IRO 14               | 31                    | 00     | 3    | 2 100516                      |          | 14 | A A | 14         | ISD 11      |
| Addr 1               | 33                    | 00     | 2    | 4 Ground                      |          | 15 | ĂĂ. | 15         | ISD 12      |
| Addr 2               | 35                    | 00     | 3    | Addr2                         | +5\/     | 16 | ĂĂ. | 16         | SD 12       |
| -Chin select         | 37                    | 0.0    | 3    | B -Chin select 1              | -MASTER  | 17 | ΑĂ  | 17         | SD 14       |
| Activity             | 39                    | ōŏ     | 4    | Ground                        | GNID     | 18 | Α.P | 18         | SD 15       |
|                      | 00                    |        |      |                               |          |    |     | 10         |             |

| ATX POWER SUPPLY Connector                                                                    |           | Parallel port connector                                                                |  |                                                                                                    |                                      |           |                                              |                                                                                   |
|-----------------------------------------------------------------------------------------------|-----------|----------------------------------------------------------------------------------------|--|----------------------------------------------------------------------------------------------------|--------------------------------------|-----------|----------------------------------------------|-----------------------------------------------------------------------------------|
| 3.3 V 11<br>-12 V 12<br>GND 13<br>PS-ON 14<br>GND 15<br>GND 16<br>GND 17<br>-5 V 18<br>5 V 19 | 000000000 | 1 3.3 V<br>2 3.3 V<br>3 GND<br>4 5 V<br>5 GND<br>6 5 V<br>7 GND<br>8 PW-OK<br>9 5 V-SB |  | -STROBE<br>Data Bit 0<br>Data Bit 1<br>Data Bit 2<br>Data Bit 3<br>Data Bit 4<br>Data Bit 5<br>Data Bit 5 | 1<br>2<br>3<br>4<br>5<br>6<br>7<br>8 | 0 0000000 | 14<br>15<br>16<br>17<br>18<br>19<br>20<br>21 | -AUTO FEED<br>-ERROR<br>-INIT<br>-SLCT IN<br>Ground<br>Ground<br>Ground<br>Ground |
| 5 ∨ 20<br>Serial p                                                                            | port co   | 10 12 V<br>nnector                                                                     |  | Data Bit 7<br>-ACJ<br>BUSY                                                                                | 9<br>10<br>11                        | 0000      | 22<br>23<br>24                               | Ground<br>Ground<br>Ground                                                        |
| DSR 6                                                                                         |           | 1 DCD<br>2 SIN                                                                         |  | PE<br>SLCT                                                                                                | 12<br>13                             | ్         | 25                                           | Ground                                                                            |
| RTS 7<br>CTS 8                                                                                |           | 3 SOUT<br>4 DTR                                                                        |  | PS/2 mous                                                                                                 | e co                                 | onnecto   | or si                                        | gnal line                                                                         |
| RI 9                                                                                          | ്ല        | 5 GND                                                                                  |  | Data(Red)<br>Clock(Blue)<br>GND(Green)                                                                    | 1<br>2<br>3                          | ۲         | 4<br>5                                       | NC<br>VCC(Yellow)                                                                 |

## B. The transfer rate of IDE PIO and DMA modes.

| Mode       | PCI Bus Clock | Cycle time | Data transfer rate |
|------------|---------------|------------|--------------------|
| PIO Mode 0 | 33 MHz        | 600 ns     | 3.3 MB/s           |
| PIO Mode 1 | 33 MHz        | 383 ns     | 5.2 MB/s           |
| PIO Mode 2 | 33 MHz        | 240 ns     | 8.3 MB/s           |
| PIO Mode 3 | 33 MHz        | 180 ns     | 11.1 MB/s          |
| PIO Mode 4 | 33 MHz        | 120 ns     | 16.6 MB/s          |
| PIO Mode 5 | 33 MHz        | 90 ns      | 20 MB/s            |
| DMA Mode 0 | 33 MHz        | 480 ns     | 4.16 MB/s          |
| DMA Mode 1 | 33 MHz        | 150 ns     | 13.3 MB/s          |
| DMA Mode 2 | 33 MHz        | 120 ns     | 16.6 MB/s          |
| DMA/33     | 33 MHz        | 60 ns      | 33 MB/s            |

When IORDY signal is used, PIO Mode 3/4 is in ATA-2 format while PIO Mode 0/1/2 is in ATA format. PIO Mode5 is unlikely to happen.

## C. The Computer BOOT flow. chart

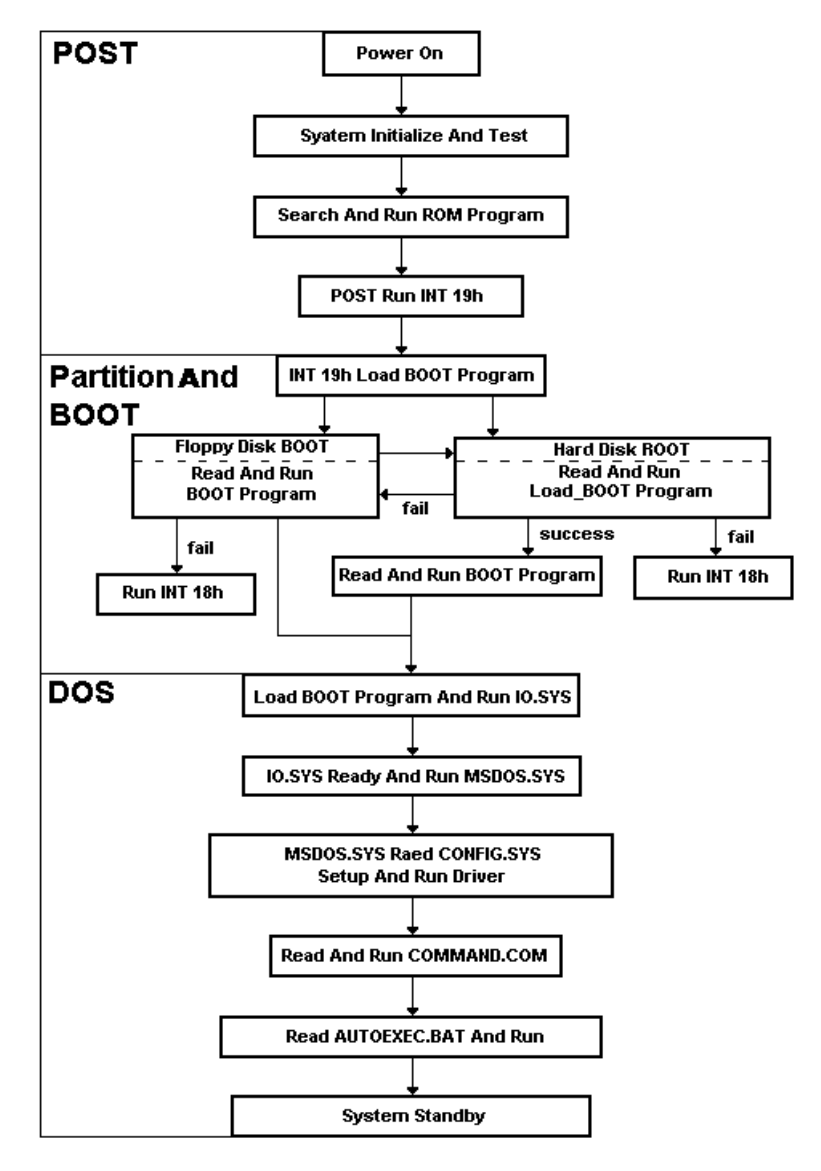

## D. The difference of Chipsets

|              | INTEL 440 BX     | INTEL i810e      | VIA 693A+596B    |
|--------------|------------------|------------------|------------------|
| CPU support  | Pentium II / III | Pentium II / III | Pentium II / III |
| Memory size  | 1GB              | 1GB              | 1 GB             |
| Memory       | SDRAM            | SDRAM            | SDRAM            |
| Memory Clock | 100              | 100              | 100/133MHz       |
| Ex. Clock    | 66/100MHz        | 66/100/133MHz    | 66/100/133 MHz   |
| ACPI         | Yes              | Yes              | ACPI             |
| AGP Bus      | X 2              | X 2              | X 4              |
| Ultra ATA/66 | No               | Yes              | Yes              |

## • Ultra ATA/66

It's an extension of Ultra ATA33 interface. This new high-speed interface has doubled the Ultra ATA/33 burst data transfer rate to 66.6 Mbytes/sec and maximized disk performance under current PCI local bus environment.

## • ACPI (Advanced Configuration and Power Interface)

This Advanced Configuration and Power Interface set up by Intel, Microsoft, Compaq, IBM, HP....etc, offers the functions below:

(1) . Automatically stops offering power to CD-ROM, FDD or HDD when any of them is not in use.

(2) . Offers the "OnNow" function; when you start the system, what is seen on the screen is in the condition same as the last time before the system was shut down.

(3) Enhances the system configuration like PnP, DMI....

## • USB(Univer Serial Bus)

The new Bus specification defined by Compaq, DEC, IBM, Microsoft, NEC, Intel ....etc, is connected by USB, making it possible for the peripheral to have the "plug and play" function without interface card. There are at most 127 peripherals that can be connected at the same time.

• Printer Modes /SPP /ECP /EPP

## SPP (Standard Parallel Port)

The current commonly used standard mode.

## ECP (Extended Capabilities Port)

Jointly set by Microsoft and HP. Its main feature is using highperformance half-duplex bi-directional channel to achieve faster transmission speed. Its 16-bit FIFO (First-In-First-Out) buffer makes high-speed transmission more stable and reliable. DMA function is included in its controller.

## **EPP (Enhanced Parallel Port)**

Jointly set by Intel, Zenith and Xircom. Bi-directional block transmission makes transmission speed to reach 2MB per second. It is compatible with the standard parallel port interface. For printers that do not support the EPP mode in Windows 95, including the Canon BJ Series and the Epson LQ Series, you can set the Parallel Mode in BIOS to Normal (SPP) Mode to enable EPP.

## • IrDA (Infrared Data Association)

This organization sets the infrared transmission standards. The IrDA Protocol sets transmission speed at 115KB per second and a transmission angle of 30 degree. Its Serial Port shall have 16550 UARTs and its maximum transmission distance is one meter.

## • S. M. A. R. T (Self Monitoring Analysis Report Technology)

It is jointly set by Conner, IBM, Quantum, Seagate and Western Digital.

Most hard disks on the market have this function. It issues a warning

message to the computer user prior to the "actual" failure of the user can

have sufficient time to backup data or to replace the hard disk.

## E. TIME and DMA CHANNELS MAP

| TIME MAP:       |                         |              |  |  |
|-----------------|-------------------------|--------------|--|--|
| TIMER Channel 0 | System timer interrupt. |              |  |  |
|                 | TIMER Channel 1         | DRAM REFRESH |  |  |
| request.        |                         |              |  |  |
|                 | TIMER Channel 2         | SPEAKER tone |  |  |
| generator.      |                         |              |  |  |
| DMA CHANNELS    | DMA Channel ()          | Available    |  |  |
|                 | DMA Channel 1           | Audio.       |  |  |
|                 | DMA Channel 2           | FLOPPY DISK. |  |  |
|                 | DMA Channel 3           | Onboard ECP  |  |  |
| (defai          | ult).                   |              |  |  |
|                 | DMA Channel 4           | Cascade.     |  |  |
|                 | DMA Channel 5           | PCMCIA DMA.  |  |  |
|                 | DMA Channel 6           | MPEG.        |  |  |
|                 | DMA Channel 7           | Available.   |  |  |

## F. INTERRUPT MAP

NMI: Parity check error.

| IRQ (H/W): | 0 System TIMER interrupt form TIMER 0. |
|------------|----------------------------------------|
|            | 1 KEYBOARD output buffer full.         |
|            | 2 Cascade for IRQ 8-15.                |
|            | 3 SERIAL port 2.                       |
|            | 4 SERIAL port 1.                       |
|            | 5 Audio/MPU-401 or PARALLEL port 2.    |
|            | 6 FLOPPY DISK.                         |
|            | 7 PARALLEL port 1.                     |
|            | 8 RTC clock.                           |
|            | 9 Available.                           |
|            |                                        |

- 10 PCMCIA.
- 11 MPEG.
- 12 Trackpad (PS/2 Mouse).
- 13 MATH coprocessor.
- Primary IDE interface (HDD).
   Secondary IDE interface (CD-ROM).

## G. RTC and CMOS RAM MAP

| RTC and CMOS: | 00     | Seconds                       |
|---------------|--------|-------------------------------|
|               | 01     | Seconds alarm                 |
|               | 02     | Minutes                       |
|               | 03     | Minutes alarm                 |
|               | 04     | Hours                         |
|               | 05     | Hours alarm                   |
|               | 06     | Day of week                   |
|               | 07     | Day of month                  |
|               | 08     | Month                         |
|               | 09     | Year                          |
|               | 0A     | Status register A             |
|               | 0B     | Status register B             |
|               | 0C     | Status register C             |
|               | 0D     | Status register D             |
|               | 0E     | Diagnostic status byte        |
|               | 0F     | Shutdown byte                 |
|               | 10     | FLOPPY DISK drive type byte   |
|               | 11     | Reserve                       |
|               | 12     | HARD DISK type byte           |
|               | 13     | Reserve                       |
|               | 14     | Equipment type                |
|               | 15     | Base memory low byte          |
|               | 16     | Base memory high byte         |
|               | 17     | Extension memory low byte     |
|               | 18     | Extension memory high byte    |
|               | 19-2d  |                               |
|               | 2E-2F  |                               |
|               | 30     | Reserved for extension memory |
| lov           | v byte |                               |

| 31           | Reserved for extension memory |
|--------------|-------------------------------|
| high byte    |                               |
| 32           | DATE CENTURY byte             |
| 33           | INFORMATION FLAG              |
| 35-3F        | Reserve                       |
| 40-7F        | Reserved for CHIPSET          |
| SETTING DATA |                               |

| A. POST Code |                                                                                                    |  |
|--------------|----------------------------------------------------------------------------------------------------|--|
| POST (HEX)   | Description                                                                                                    |  |
| C0           | <ol> <li>Turn off OEM specific cache, shadow</li> <li>Initialize all the standard devices with default values<br/>standard devices including:         <ul> <li>DMA controller (8237)</li> <li>Programmable Interrupt Controller (8259)</li> <li>Programmable Interval Timer (8254)</li> </ul> </li> </ol>                                                                                                  |  |
| C1/C6        | Auto-detection of onboard DRAM and Cache                                                                                                    |  |
| C3           | <ol> <li>Test the first 256K DRAM</li> <li>Expand the compressed codes into temporary DRAM area<br/>including the compressed System BIOS and Option ROMs</li> </ol>                                                                                                    |  |
| C5           | Copy the BIOS from ROM into E0000-FFFFF shadow RAM so that<br>POST will go faster                                                                                                    |  |
| 01-02        | Reserved                                                                                                    |  |
| 03           | Initialize EISA registers (EISA BIOS ONLY)                                                                                                    |  |
| 04           | Reserved                                                                                                    |  |
| 05           | 1. Keyboard Controller Self-Test<br>2. Enable Keyboard Interface                                                                                                    |  |
| 06           | F000 shadow R/W test                                                                                                    |  |
| 07           | Verifies CMOS's basfic R/W functionality                                                                                                    |  |
| BE           | Program defaults values into chipset according to the<br>MODBINable Chipset Default Table                                                                                                    |  |
| 09           | <ol> <li>Issue CPU ID instruction to idedtify CPU type</li> <li>Program the configuration register of Cyrix CPU according<br/>to the MODBINable Cyrix Register Table</li> <li>OEM specific cache initialization</li> </ol>                                                                                                    |  |
| 0A           | <ol> <li>Initialize the first 32 interrupt vectors with corresponding<br/>interrupt handlers Initialize INT no from 33-120 with Dummy<br/>(Spurious) Interrupt Handler</li> <li>Early Power Management initialization (OEM specific)</li> </ol>                                                                                                    |  |
| 08           | <ol> <li>Verify whether RTC time is valid or not</li> <li>Detect bad battery</li> <li>Read CMOS data into BIOS stack area</li> <li>PNP initializations including (PNP BIOS ONLY)         <ul> <li>Assign CSN to PNP ISA card</li> <li>Create resource map from ESCD</li> </ul> </li> <li>Update the P6 CPU's micro code (P6 Only)</li> <li>Assign IO and Memory for PCI devices (PCI BIOS ONLY)</li> </ol> |  |

| POST (HEX) | Description                                                    |
|------------|----------------------------------------------------------------|
| 0C         | Initialization of the BIOS Data Area (40:0-40:FF)              |
| 0D         | 1. P5 Multi-P BIOS Only Init IO and Local APIC                 |
|            | 2. Program some of the Chipset's value according to Setup      |
|            | (Early Setup Value Program)                                    |
|            | 3. Measure CPU speed for display and decide system clock speed |
|            | 4. Video Initialization including Monochrome, CGA, EGA/VGA.    |
| 05         | 1 Initialize the APIC (Multi Processor BIOS ONLY)              |
| VE         | 2 Test video RAM (If Monochrome display device found)          |
|            | 3. Show messages including:                                    |
|            | - Award Logo, Copyright String, BIOS Date code and Part No.    |
|            | - OEM specific sign on messages                                |
|            | - Energy Star Logo (Green BIOS Only)                           |
|            | - CPU brand, type and speed                                    |
| 0F         | DMA channel 0 test                                             |
| 10         | DMA channel 1 test                                             |
| 11         | DMA page registers test                                        |
| 12-13      | Reserved                                                       |
| 14         | Test 8254 Timer 0 Counter 2                                    |
| 15         | Test 8259 interrupt mask bits for channel 1                    |
| 16         | Test 8259 interrupt mask bits for channel 2                    |
| 17         | Reserved                                                       |
| 19         | Test 8259 functionality                                        |
| 1A-1D      | Reserved                                                       |
| 1E         | If EISA NVM checksum is good,, execute EISA initialization     |
| 1F-29      | Reserved                                                       |
| 30         | 1. Get Base Memory and Extended Memory Size                    |
|            | 2. P6 Multi-P BIOS Only Init IO & Local APIC                   |
|            | 3. Program K5 CPU's Write Allocation                           |
| 31         | 1. Get Base Memory and Extended Memory Size                    |
|            | 2. Po Mulli-P BIOS Only Init IO and Local APIC                 |
| 32         | 1. Display the Award Plug and Play BIOS Extension message      |
| 52         | (PNP BIOS ONLY)                                                |
|            | 2. Program all onboard super I/O chips (if any) including COM  |
|            | ports, LPT ports, FDD port according to setup value            |
|            | 3. Program onboard audio devices                               |

| POST (HEX) | Description                                                                                                    |
|------------|----------------------------------------------------------------------------------------------------|
|            | Deserved                                                                                                    |
| 33-3B      | Reserved                                                                                                    |
| 3C         | Set flag to allow users to enter CMOS Setup Utility                                                                                                    |
| 3D         | 1. Initialize Keyboard<br>2. Install PS/2 mouse<br>3. Build the INT 15b function E820H table                                                                                                    |
|            | 4. Build the PnP Device Node for total memory size                                                                                                    |
| 3E         | Try to turn on Level 2 cache<br>Note: Some chipset may need to turn on the L2 cache in this<br>stage. But usually, the cache is turned on later in POST 61h                                                                                                    |
| 3F-40      | Reserved                                                                                                    |
| BF         | <ol> <li>Program the rest of the Chipset's value according to setup</li> <li>If auto-configuration is enabled, program the chipset<br/>with predefined values in the MODBIN able Auto-Table</li> </ol>                                                                                               |
| 41         | Initialize floppy disk drive controller                                                                                                    |
| 42         | <ol> <li>Cut IRQ 12 connection if PS/2 mouse is not installed</li> <li>Install IDE Hard Drives         <ul> <li>Auto-detect HDDs</li> <li>Build the AT compatible HDD table for Type 47</li> <li>Set PIO timing</li> </ul> </li> <li>Detect CD ROM on IDE Bus</li> <li>Detect LS120 drive</li> </ol> |
| 43         | If it is a PNP BIOS, initialize serial and parallel ports                                                                                                    |
| 44         | Reserved                                                                                                    |
| 45         | Initialize math coprocessor                                                                                                    |
| 46-4D      | Reserved                                                                                                    |
| 4E         | <ol> <li>If there is any error detected (such as video, kb), show<br/>all the error messages on the screen and wait for the user to</li> <li>Enable "Far Hit" for Cyrix 6x86 CPU</li> </ol>                                                                                                    |
| 4F         | <ol> <li>If password is needed, ask for password</li> <li>Clear the Energy Star Logo (Green BIOS ONLY)</li> </ol>                                                                                                    |
| 50         | Write all the CMOS values currently in the BIOS stack area<br>Back into the CMOS                                                                                                    |
| 51         | Reserved                                                                                                    |

| POST (HEX) | Description                                                                                                    |
|------------|----------------------------------------------------------------------------------------------------|
| 52         | 1. Initialize all ISA ROMs<br>2. Later PCI initializations (PCI BIOS ONLY)                                                            |
|            | - initialize all PCI ROMs                                                                                                    |
|            | 3. Program shadows RAM according to setup settings                                                                                    |
|            | 4. Program Parity according to Setup setting<br>5. Power Management Initialization                                                    |
|            | - Enable/Disable global PM                                                                                                    |
|            | - APM interface initializtion                                                                                                    |
| 53         | 1. If it is NOT a PNP BIOS, initialize serial and parallel port                                                                       |
|            | 2. Initialize time value in BIOS data area by translating the RTC time value into a timer tick value                                  |
| 54-5F      | Reserved                                                                                                    |
| 60         | Setup Virus Protection (Boot Sector Protection) functionality                                                                         |
|            | According to setup setting                                                                                                    |
| 61         | <ol> <li>Try to turn on Level 2 cache<br/>Note: if L2 cache is already turned on in POST 3D, this part<br/>will be skipped</li> </ol> |
|            | 2. Set the boot up speed according to setup setting                                                                                   |
|            | 3. Last chance for chipset initialization<br>4. Last chance for power Management initialization                                       |
|            | (Green BIOS only)                                                                                                    |
|            | 5. Show the system configuration table                                                                                                |
| 62         | 1. Setup daylight saving according to setup value                                                                                     |
|            | <ol><li>Program the NUM Lock, typmatic rate and typmatic speed<br/>according to setup setting</li></ol>                               |
| 63         | 1. If there is any changes in the hardware configuration,<br>undate the ESCD information (PNP BIOS ONLY)                              |
|            | 2. If there is any changes in the hardware configuration,                                                                             |
|            | update the DMI data pool (DMI BIOS ONLY)                                                                                              |
|            | 3. Clear memory that have been used                                                                                                   |
|            | 4. Boot system via INT 19h                                                                                                    |
| FF         | System Booting. This means that the BIOS already pass the                                                                             |
|            | control right to the operating system                                                                                                 |

## Utility Guide Utility Guide

## AWDFLASH

It's for you to erase the system BIOS that is stored on the system mainboard and let you write a updated BIOS into the BIOS. If you erase current BIOS but not write in a new BIOS successfully, the system will malfunction.

You can only use this AWDFLASH.EXE in real-mode DOS (not the DOS box under Windows95/98/NT). So, you need to shut down your computer and select Restart from DOS. If you are just under Windows 95/98/NT, shut down your computer and boot via a DOS diskette for running this utility.

## VIA IDE Master Driver

This PCI driver is for installation only in Windows 95/98. The latest Version is V2.13. You may able to get more up-to-date driver from the Web Site of VIA Technology Inc. WWW.VIA.COM.TW

## VIA AGP Bus Master Driver

This PCI driver is for installation only in Windows 95/98. The latest Version is V3.0. This VIA AGP driver need to be installed before you install an AGP driver. You may able to get more up-to-date driver from the Web Site of VIA Technology Inc. WWW.VIA.COM.TW

## VIA Sound Driver This driver is for installation in Windows 95/98/NT. You may able to get more up-to-date driver from the Web Site of VIA Technology Inc.

WWW.VIA.COM.TW

## Super-VB

This anti-virus software is provided by Paragon and is able to be installed for Windows95/98 and DOS. Just run Set-Up file for it.

## **Smart-Debug**

This file includes System Monitoring and System Debug utility. After installation, you can use both function. Aside from System Monitoring and System Debug, CPU temperature will be always standing on the debug display for internal and external after debugging.